## For meeting participants

## Join a breakout room

Your meeting host will create breakout rooms and invite you to join one. Your meeting host can join each breakout room at any time during the meeting.

- 1. Join a meeting from your computer or the Meet mobile app. (this is the regular worship service)
- 2. When your meeting host invites you to join a breakout room, you'll see a prompt on your screen. Click **Join**. If you click cancel, you'll remain in the main room.
  - **Tip:** If you dialed in through your phone, tap \*2 to go to your breakout room, move between breakout rooms, or return to the main room.
- 3. Once you're in a breakout room, you can speak to or send chat messages to other participants.

## Return to the main room

During a meeting, you can choose to leave a breakout room and return to the meeting's main room.

- On a computer: At the top, click Return to main call.
- On a mobile device: At the top, tap to Return to main call.

When the meeting host ends the breakout room session, you get an on-screen prompt to return to the main call. You should have 30 seconds to wrap up the discussion when the breakout time ends. You can tap or click the prompt or wait to be moved automatically to the main call.